Check if ArcGIS for AutoCAD 365 is already installed in the local C drive > Program Files. If it is not, proceed with the following steps.

(NOTE: ArcGIS for AutoCAD 300 is an older version and must be uninstalled before the installation of ArcGIS for AutoCAD 365).

| 🚱 🕤 🗢 🕌 🕨 Computer 🕨 Local Dis                              | k (C:) 🕨 Program Files 🕨      | <ul> <li>✓ </li> <li>✓ Search Progr</li> </ul> | ram Files   | × =<br>م |
|-------------------------------------------------------------|-------------------------------|------------------------------------------------|-------------|----------|
| File Edit View Tools Help                                   |                               |                                                |             |          |
| Organize 🔻 🔭 Open 🛛 Include i                               | n library 🔻 Share with 👻 Burn | New folder                                     |             |          |
| 2016_Subdivisions_Completed<br>WILLS_SUBS<br>SUSIE_TAX_MAPS | Name                          | Date modified                                  | Туре        | Size     |
|                                                             | 퉬 ArcGIS for AutoCAD 300      | 5/31/2017 9:57 AM                              | File folder |          |
|                                                             | 🌗 ArcGIS for AutoCAD 365      | 6/26/2017 11:35 AM                             | File folder |          |
| E                                                           | 퉬 Autodesk                    | 6/16/2017 2:36 PM                              | File folder |          |
| Libraries     Documents     Music     Pictures     Videos   | 📕 CDBurnerXP                  | 3/30/2017 11:12 AM                             | File folder |          |
|                                                             | 퉬 Common Files                | 4/3/2017 3:49 PM                               | File folder |          |
|                                                             | 퉬 DVD Maker                   | 4/15/2017 1:08 AM                              | File folder |          |
|                                                             | 퉬 Greenshot                   | 12/20/2016 1:59 PM                             | File folder |          |
|                                                             | 🍌 Internet Explorer           | 6/10/2017 1:32 AM                              | File folder |          |
| Computer                                                    | 🎍 Java                        | 3/30/2017 10:23 AM                             | File folder |          |
| Computer                                                    | 鷆 McAfee                      | 3/30/2017 1:00 PM                              | File folder |          |

- Make sure your computer meets the system requirements for ArcGIS for AutoCAD. <u>http://resources.arcgis.com/en/help/arcgis-for-</u> <u>autocad/#/System Requirements for ArcGIS for AutoCAD/00w20000005p000000/</u>
- In your web browser, enter the following web address
   <u>http://www.esri.com/software/arcgis/arcgis-for-autocad</u>. Click Download Now or scroll
   to the bottom of the web page, select your operating system, and click Download Now

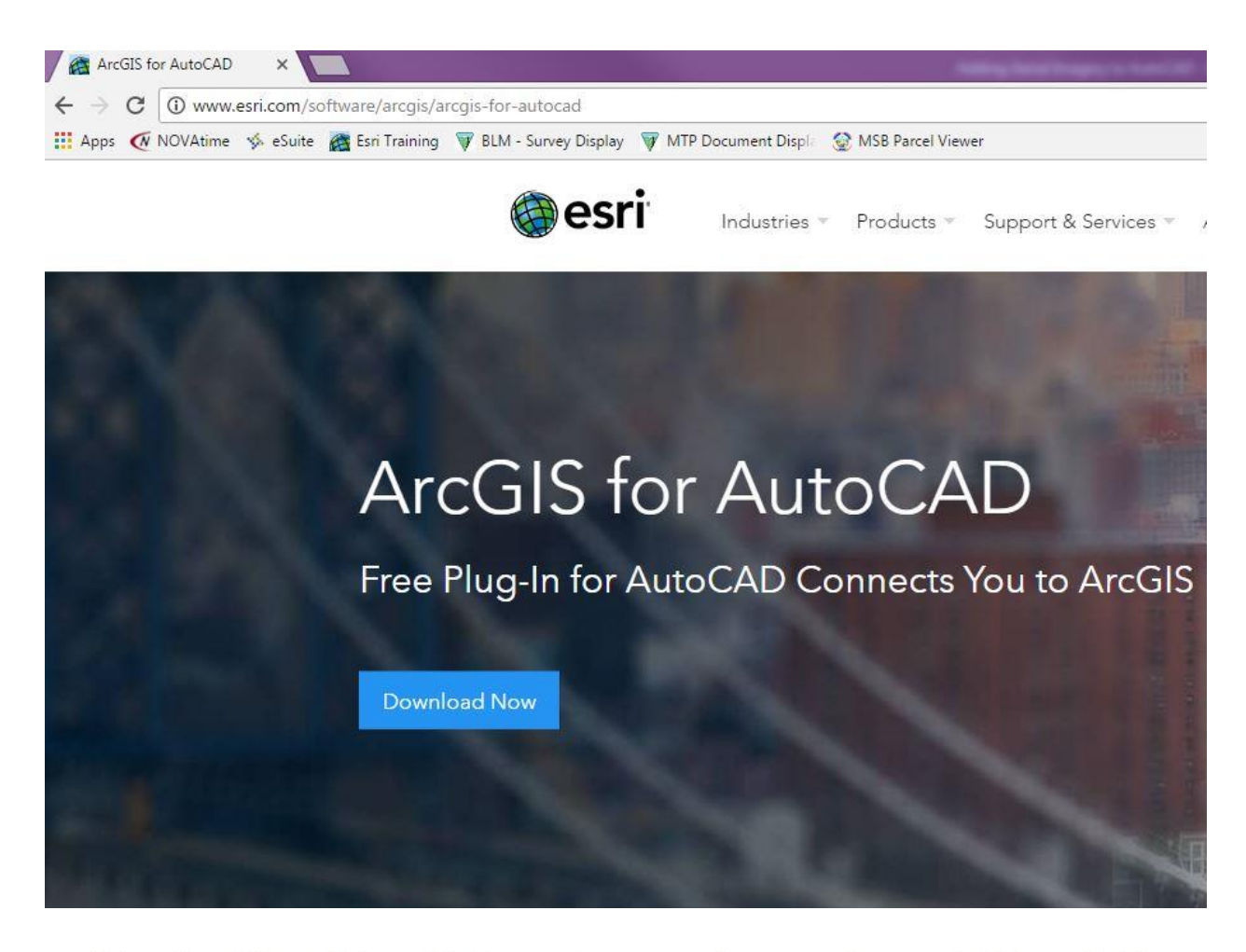

Bring ArcGIS and AutoCAD together to make mapping and GIS available across your organization.

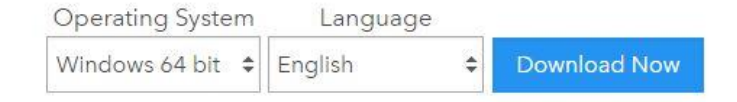

Read the system requirements and installation instructions for assistance installing ArcGIS for AutoCAD. 4. An Esri username and password are required for this download. Sign in or create an account to continue (NOTE: Any free Esri global account will work for this download).

| Sign In                                    | esri |
|--------------------------------------------|------|
| Username                                   |      |
| Password                                   |      |
| Keep me signed in                          |      |
| SIGN IN                                    |      |
| Forgot password? Forgot username?<br>OR OR |      |
| Sign in with ENTERPRISE ACCOUNT            |      |
| Sign in with 🗗 G+                          |      |

 Check to make sure the .exe file reads ArcGISforAutoCAD\_365\_64.exe (or ArcGISforAutoCAD\_365\_32.exe if downloading for a 32-bit operating system). Click on the .exe file to download it

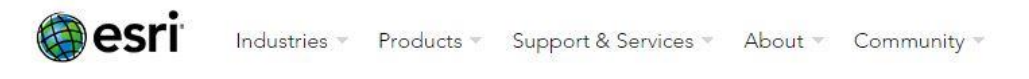

## Downloads

Trevor, thank you for your interest in Esri.

By downloading, you are agreeing to be contacted by Esri via email about this download and related offerings. You can unsubscribe at any time by visiting <u>www.esri.com/unsubscribe</u>.

To download ArcGIS for AutoCAD Build 365 for AutoCAD (64-bit) - English language, select from the link below.

ArcGIS for AutoCAD is a free, downloadable plug-in application for AutoCAD that provides interoperability between AutoCAD and ArcGIS.

| Location               | File Size | Download                    |
|------------------------|-----------|-----------------------------|
| HTTP - Redlands CA USA | 18.77 MB  | ArcGISforAutoCAD_365_64.exe |

View the list of all available downloads.

O S ♥ ↓ Trevor Brown Downloads File Edit View Tools Help Organize 🔻 Include in library 💌 Share with  $\bullet$ Burn New folder Size Date modified Name Туре ☆ Favorites ArcGISforAutoCAD\_365\_64 6/26/2017 11:23 AM Application 19,217 KB 词 Libraries Documents J Music Pictures Videos 📙 Trevor Brown 👰 Computer 👊 Network

| 6. | Navigate to the Downloads folder and run the lexe applicatio  | n |
|----|---------------------------------------------------------------|---|
| υ. | vavigate to the Downloads folder and run the texe application |   |

| Do you | want to ru                      | n this file?                                                                                                    |                  |
|--------|---------------------------------|----------------------------------------------------------------------------------------------------|------------------|
| I      | Name:<br>Publisher:             | 0634\Downloads\ArcGISforAutoCAD_365                                                                                    | 5_64.exe<br>Inc. |
|        | Type:                           | Application                                                                                                    |                  |
|        | From:                           | C:\Users\tb30634\Downloads\ArcGISforAu                                                                                 | toCA             |
|        |                                 | Run Ca                                                                                                    | ncel             |
| 🗸 Alwa | ys ask before                   | opening this file                                                                                                    |                  |
| ۲      | While files fr<br>potentially h | om the Internet can be useful, this file type can<br>arm your computer. Only run software from publ<br>bat's the risk? | ishers           |

7. Leave the destination folder as the default and click next

| ArcGIS for AutoCAD 365                     |                                       |        |
|--------------------------------------------|---------------------------------------|--------|
| Destination Folder for Files               |                                       |        |
| Please select the destination folder where | the package should extract the files: |        |
| Please select the destination folder:      |                                       |        |
| C:\Users\tb30634\Documents\ArcGISfor       | AutoCAD365                            | Browse |
|                                            |                                       |        |
|                                            |                                       |        |
|                                            |                                       |        |
|                                            |                                       |        |
|                                            |                                       |        |
|                                            | C Back Novt S                         | Cancel |

## 8. Launch the setup program

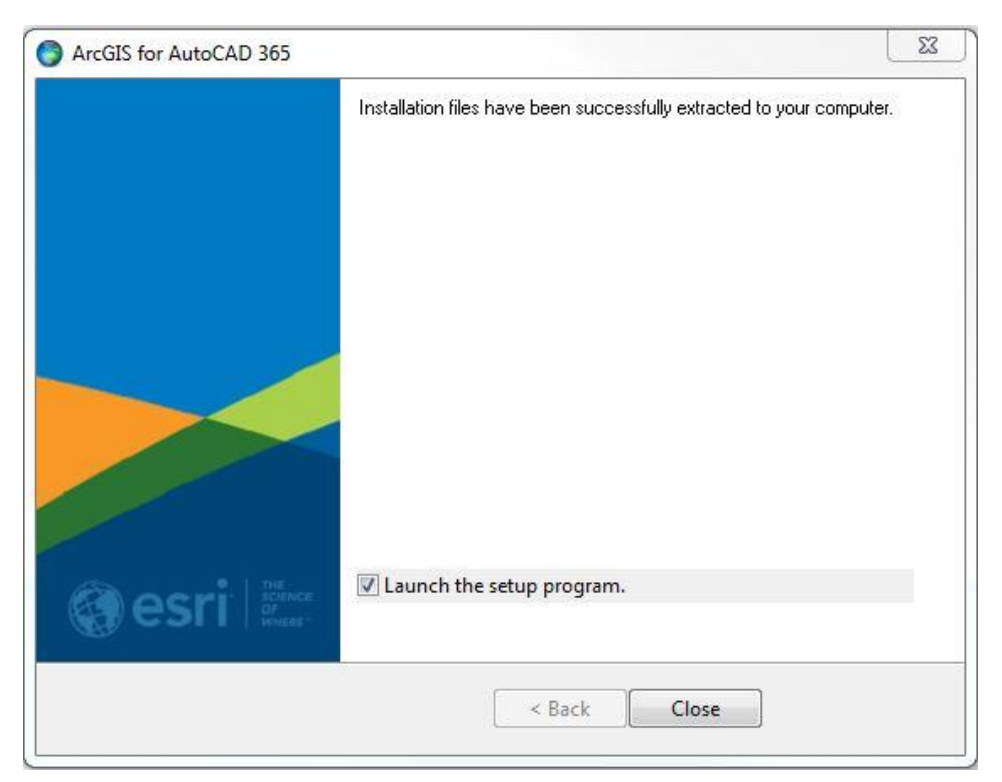

9. Click next, accept the agreement, leave the default destination folder, and click install.

| H ArcGIS fo           | or AutoCAD 365 Setup                                                                 | ×      |
|-----------------------|--------------------------------------------------------------------------------------|--------|
| Destinati<br>Select a | i <b>on Folder</b><br>folder whe <mark>r</mark> e the application will be installed. |        |
|                       | Install ArcGIS for AutoCAD 365 to:<br>C:\Program Files\ArcGIS for AutoCAD 365\       | Change |
|                       | <back next=""></back>                                                                | Cancel |

10. Once installation is complete, click finish.

| H ArcGIS for AutoC | AD 365 Setup                                            | x    |
|--------------------|---------------------------------------------------------|------|
|                    | ArcGIS for AutoCAD 365 has been successfully installed. |      |
|                    | Click the Finish button to exit this installation.      |      |
|                    |                                                         |      |
|                    |                                                         |      |
|                    |                                                         |      |
|                    |                                                         |      |
|                    | < Back Einish Cance                                     | el 📄 |

ArcGIS for AutoCAD is now installed and ready to be used. For instructions, see the document *Loading Imagery Services Using ArcGIS for AutoCAD*.